## User Manual for ICSA UK Registration

- 1. In order to Register for professional programme type <u>https://smash.icsi.in/scripts/login.aspx</u> in any recommended browser (IE 9, Mozilla 38.0 & above, Chrome 39.0).
- 2. Now, click on student & then on ICSA UK Registration" as per below screen.
- 3. Click on check box and "Proceed to Registration"

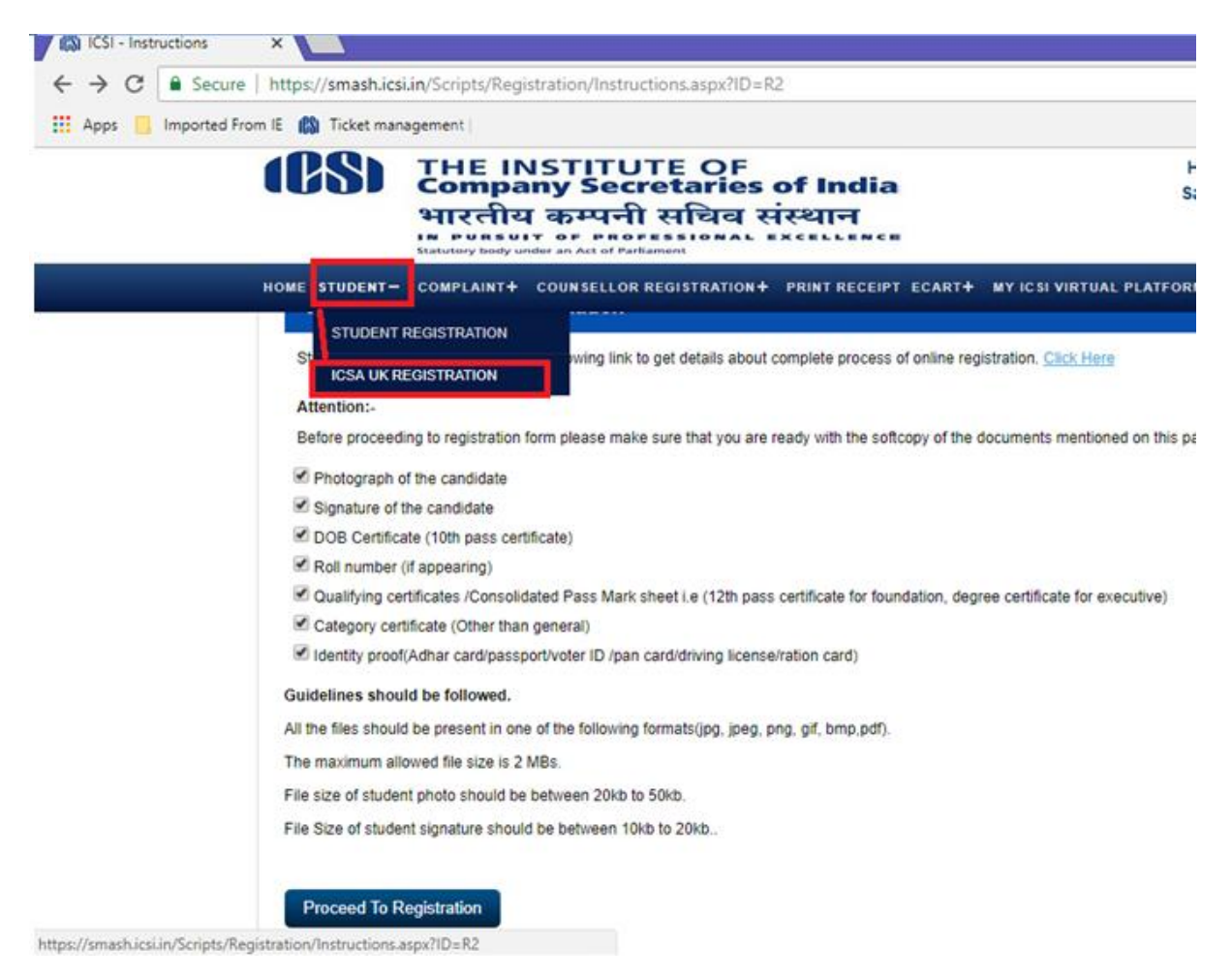

- 4. Select "New Registration" for first time user. In case, you have already filled this application however payment is pending, then select "Incomplete Registration".
- 5. Fill Basic details

| 🖽 Apps 📙 Importe | d From IF 🚯 Ticket management                                                                                                    |                                                            |                                                                                   |
|------------------|----------------------------------------------------------------------------------------------------|------------------------------------------------------------|-----------------------------------------------------------------------------------|
|                  | (BS) THE INS<br>Company<br>भारतीय व<br>माम म्यान्स्य                                                                                           | TITUTE OF<br>y Secretaries of India<br>कम्पनी सचिव संस्थान | Helpline Number: 0120 - 6204999, 331411<br>Sampark -Missed call number: 852440115 |
|                  | HOME STUDENT+ COMPLAINT+ CO                                                                                                    | UNSELLOR REGISTRATION + PRINT RECEIPT ECART + NYT          | CSIVIRIUAL PLATFORM CS JOURNAL+ HELP+                                             |
|                  | 1 Besic Details 2.Ed                                                                                                    | usetion Details 3. Bourse Of Information 4. Decument 1     | Details 5.Preview 6.Payment                                                       |
|                  | New Registration                                                                                                    | Registrat on                                               |                                                                                   |
|                  | - Basic Information                                                                                                    |                                                            | * Mandatory Fields                                                                |
|                  | Qualification *                                                                                                    | Member of ICSA-UK                                          | * Mandalory Fields                                                                |
|                  | Basic Information<br>Qualification ><br>Aachar Card Number                                                                                     | Member of ICSA-UK                                          | *Mandalory Fields                                                                 |
|                  | Basic Information<br>Qualification *<br>Aachar Card Number<br>Tride Mr./Ms./Mrs/Mx *                                                           | Member of ICSA-UK •<br>Select Title •                      | *Mandalory Fields                                                                 |
|                  | Basic Information<br>Qualification *<br>Aachar Card Number<br>Tride Mr./Ma./Mrs/Mx *<br>Firist Nature *                                        | Member of ICSA-LIK •<br>Select Title •                     | *Mandalory Fields                                                                 |
|                  | Basic Information<br>Qualification ><br>Aachar Card Number<br>Trile Mr./Ms.:Mrsi/Mx +<br>First Name +<br>Middle Name                           | Member of ICSA-UK   Select Title                           | *Mandalory Fields                                                                 |
|                  | Basic Information<br>Qualification *<br>Aachar Card Number<br>Trile Mr./Ms./Mrs/Mx *<br>First Name *<br>Middle Name<br>Last Name               | Member of ICSA-LIK                                         | *Mandalory Fields                                                                 |
|                  | Basic Information<br>Qualification ><br>Aachar Card Number<br>Tritle Mr./Ms./Mrsi/Mx +<br>Finst Name +<br>Middle Name<br>Last Name<br>Gender + | Member of ICSA-UK  Select Title  Select Gender             | *Mandalory Fields                                                                 |

- 6. Unique Id Generation; please note it and use in case of unsuccessful payment to pay again.
- 7. Fill Qualification Detail, Fee Detail & Source of Information

| - 0                                           |                           |                               |                                                         |                                                       |                                                                        |                |
|-----------------------------------------------|---------------------------|-------------------------------|---------------------------------------------------------|-------------------------------------------------------|------------------------------------------------------------------------|----------------|
| <b>*</b> ★¤                                   |                           | elifica × 🧭 queryresult       | 🖸 👹 ICS - Registration Q                                | ts/Registration/Regist 🔎 💌 🔒 💂                        | ://smash.icsi.in/Scrip                                                 | 😑 🔿 🧭 https:   |
| Helpline Number. 011-33132332<br>011-66201996 |                           | E OF<br>taries of India       | THE INSTITUT<br>Company Secret<br>IN PUR LEIT OF PROFES | Help<br>ICS                                           | Enverties Tools                                                        | File Edit View |
|                                               | ECART                     | PRINT RECEIPT HELP            | IUDENT COMPLAINT                                        | HOME 6                                                |                                                                        |                |
|                                               |                           |                               |                                                         | ualifications                                         | - 0                                                                    |                |
| LXAM PA SSLU YLAR                             | MAIN SUBJECTS             | UNIVERSITY / DOARD            | LXAM PASSED                                             | NAME OF SCHOOL / COLLEGE /<br>UNIVERSITY              | 500.                                                                   |                |
| 2014 Valata                                   | SECRETARIAL               | ICSA                          | 109-ICSHCSA UK                                          | ICSA -UK                                              | 1                                                                      |                |
| Next                                          |                           |                               |                                                         | D MORE                                                | + AD<br>B                                                              |                |
|                                               |                           |                               |                                                         | DRY UPDATES                                           | REGULATO                                                               |                |
|                                               |                           |                               |                                                         | T<br>C<br>COMPUTS ON CS<br>CONTROMES<br>PCUICY<br>LLS | ESLOCCH<br>HELP UCSH<br>TV & RADI<br>FEIMS & C<br>PRIVACY F<br>CONTACT |                |
| ¥                                             | k760 pixels               | eved on screen resolution 100 | Bestw                                                   |                                                       |                                                                        |                |
|                                               | Chrome 39 D, Safari 5.0.1 | in IE9, Mozila 38.0 and above | V/ebsite best viewed                                    |                                                       |                                                                        |                |
| Powered by:                                   |                           | es of India                   | lre filule of Company Secretar                          | 3 2016 All Rights Reserved. The                       | Copyright \$                                                           |                |

| E STUDENT + COMPLAIN           | + REGISTRATION OF COMPANY         | + COUNTELLOR REDISTRATION (+)                 | HUNT RECEIPT |
|--------------------------------|-----------------------------------|-----------------------------------------------|--------------|
| 1.Basic Details 2.Education    | n Details 3 Source Of Information | 4 Decement Details 3. Provides                | Daynet       |
|                                |                                   |                                               |              |
| Source Of Information          |                                   |                                               |              |
| How did you come to know about | Through Coaching Institutes       | •                                             |              |
| Company Secretaries Course     |                                   |                                               |              |
| Payment Amount                 | 12500                             |                                               |              |
|                                |                                   |                                               |              |
| Fee Details                    |                                   |                                               |              |
|                                |                                   |                                               |              |
| HEBISTRATION FEE-EXECUTIVE     | 2000.00                           |                                               |              |
| EXEMPTION FEE-POUNDATION       | 4000.00                           |                                               |              |
| EDUCATION FEE-EXECUTIVE        | 6500.00                           |                                               |              |
| SUBJURIT TURY TO UNARTERED     | 500.00                            | Uncheck if Not Required (Rs 500.00 will be re | duped):      |

8. Upload Mandatory Documents

|                                                                                                    | 17.4                                                                                                    | - 4                                                      |                                                                                                    |                                                                                                    |                                                                      |                                                                                                    |
|----------------------------------------------------------------------------------------------------|----------------------------------------------------------------------------------------------------|----------------------------------------------------------|----------------------------------------------------------------------------------------------------|----------------------------------------------------------------------------------------------------|----------------------------------------------------------------------|----------------------------------------------------------------------------------------------------|
| Photo                                                                                                    | A Signature                                                                                                    |                                                          |                                                                                                    |                                                                                                    |                                                                      |                                                                                                    |
| Phot                                                                                                    |                                                                                                    |                                                          |                                                                                                    | Rgndture -                                                                                                    |                                                                      |                                                                                                    |
|                                                                                                    |                                                                                                    |                                                          |                                                                                                    | the second second second second second second second second second second second second second second second s                                                                                                    |                                                                      |                                                                                                    |
| Che                                                                                                    | In the chosen                                                                                                    | Lipin                                                    |                                                                                                    | Choose File No file shosen                                                                                                    | Upload                                                               |                                                                                                    |
|                                                                                                    |                                                                                                    |                                                          |                                                                                                    |                                                                                                    |                                                                      |                                                                                                    |
|                                                                                                    |                                                                                                    |                                                          |                                                                                                    |                                                                                                    |                                                                      |                                                                                                    |
| Desire                                                                                                    | and the last                                                                                                    |                                                          |                                                                                                    |                                                                                                    |                                                                      |                                                                                                    |
| -                                                                                                    |                                                                                                    | 250000                                                   |                                                                                                    | 1227                                                                                                    |                                                                      |                                                                                                    |
| Long Street                                                                                                    | conceptore varie                                                                                                    | Calast                                                   | . 15                                                                                                    | boose File No Se shosen                                                                                                    | Lipited                                                              |                                                                                                    |
| Select                                                                                                    | Document -                                                                                                    |                                                          |                                                                                                    |                                                                                                    | C                                                                    | _                                                                                                    |
| Select                                                                                                    | Document •                                                                                                    | L'oran                                                   |                                                                                                    |                                                                                                    |                                                                      |                                                                                                    |
| Select                                                                                                    | Coursent +                                                                                                    | NHI                                                      | Mar L'ENVEL                                                                                                    | i incessor                                                                                                    | 00000000                                                             | ORLETTE:                                                                                                    |
| Select<br>sumo                                                                                                    | Document -                                                                                                    | NHI .                                                    | 1000 CT074V124                                                                                                    | 1000 000 0000<br>1000 000 00 00 00 00 00 00 00 00 00 00 0                                                                                                    | Download                                                             | Column<br>Column                                                                                                    |
| Select<br>N. HO<br>1<br>2                                                                                                    | Desument •                                                                                                    |                                                          | 100 AND 100 AND 100<br>2010<br>2009                                                                                         | 1990204 00 20 30 PM<br>1990204 00 20 30 PM<br>1990204 00 20 30 PM                                                                                                    | Download<br>Download                                                 | Crists<br>Crists<br>Crists                                                                                                    |
| Select<br>N. HO<br>1<br>2<br>3                                                                                                    | Decument -<br>Cottee en<br>D Proof<br>D D Cottextee<br>Calegory Detticate                                                                                                    | 1999<br>1999                                             | 2012<br>2012<br>2019<br>2019                                                                                                | 1996/2014 00:20:30 PM<br>1996/2014 00:20:30 PM<br>1996/2014 00:20:30 PM<br>1996/2014 00:20:30 PM                                                                                                    | Download<br>Download<br>Download<br>Download                         | Cetate<br>Cetate<br>Cetate<br>Cetate                                                                                                    |
| Select<br>1<br>2<br>3                                                                                                    | Document -<br>D Proof<br>D Proof<br>D D Food<br>D D Proof<br>D D D D D D D D D D D D D D D D D D D                                                                                                     |                                                          | 2012<br>2012<br>2029<br>2029                                                                                                | 1                                                                                                    | Download<br>Download<br>Download                                     | Cetate<br>Cetate<br>Cetate<br>Cetate                                                                                                    |
| Select<br>1<br>2<br>3<br>17erety                                                                                                    | Document -<br>Document<br>Different<br>Differ | 1074K                                                    | 100400 11004 VALA                                                                                                    | Comparison of the state of the state of | Download<br>Download<br>Download<br>Download                         | Cetate<br>Cetate<br>Cetate<br>Cetate<br>Cetate                                                                                                    |
| Select<br>R. Ho<br>1<br>2<br>3<br>Densey<br>transport                                                                                                    | Dourrent •<br>Doubleum<br>Disor<br>Disor<br>D                               | er anno ann fue to                                       | Attack to www.add<br>2012<br>2029<br>2029<br>2029<br>2020<br>The set of my knowledge and<br>on on the part of the method to | UPLAND ANT     1990219 02213 PM     1990219 02232 PM     1990219 02232 PM     1990219 02232 PM                                                                                                    | Download<br>Download<br>Download<br>Download<br>Download             | Celate<br>Celate<br>Celate<br>Celate<br>Celate<br>Celate<br>Celate<br>Celate<br>Celate<br>Celate<br>Celate                                                                                                    |
| Select<br>1<br>2<br>3<br>Denty<br>tue 1 appendix<br>1 appendix<br>1 | Doursent  Cottonent Cottonent Cottonent Cottonent Cottonent Cottonent Cottonent Cottone Cottone Cotton                                                                                                    | e<br>e<br>e<br>autore are tore to<br>duritout any seight | 2012<br>2012<br>2019<br>2019<br>2019<br>78-5861 (Miny knowledge 2011<br>on on the part of the matrice to                    | Produce control     Homoson control     Homoson control     Homoson control     Homoson control     Homoson control     Homoson     Homosonon     Homosonon     Homosonon     Homosonon     Homosonon     Homosonon     Homosonon     | Download<br>Download<br>Download<br>Download<br>Download<br>Download | Celtere<br>Celtere<br>Celter |

Preview Application Click on "Confirm Application" button after previewing
 Payment Mode Selection

| THE INSTITU<br>Company Sect                                                                                                    | TE OF<br>retaries of India                                                                                                    |                               | Helpline Number: 011-33132333<br>011-66204999 |
|----------------------------------------------------------------------------------------------------|----------------------------------------------------------------------------------------------------|-------------------------------|-----------------------------------------------|
| HOME STUDENT + CON                                                                                                    | EPLAINT + REGISTRATION OF COMPANY +                                                                                                    | COUNSELLOR REGISTRATION +     | PRINT RECEIPT                                 |
|                                                                                                    |                                                                                                    |                               |                                               |
| Choose Payment Mode                                                                                                    | Gateway                                                                                                    |                               |                                               |
| Choose Payment Mode/                                                                                                    | Gateway<br>Please select                                                                                                    | •                             |                                               |
| Choose Payment Mode/<br>Payment Mode/Gateway*                                                                                         | Please select<br>Please select                                                                                                    | •                             |                                               |
| Choose Payment Mode/<br>Payment Mode/Gateway*                                                                                         | Please select<br>Please select<br>Please select<br>Challan                                                                                                    | •                             |                                               |
| Choose Payment Mode/                                                                                                    | Please select<br>Please select<br>Challan<br>Bildesi<br>Axis Bank                                                                                                    | •                             |                                               |
| Choose Payment Mode/<br>Payment Mode/Gateway*                                                                                         | Chilewoy<br>Please select<br>Please select<br>Challan<br>Bildess<br>Axis Bank<br>Chalt Cert, Drist Cert, Drist Cert – ATH PDN , Intervel Se                            | •<br>Ning, Walid: Cash Cards. |                                               |
| Choose Payment Mode/<br>Payment Mode/Gateway*<br>* Bill Deak provides option to pay using<br>* Axis Tank provides option to pay using | Colorway<br>Please select<br>Please select<br>Challan<br>Bildesk<br>Axis Bank<br>Chalt Cert, Drist Cert, Drist Cert – ATH PDV, Intervet Ser<br>g Drist/Cert Cert only. | •<br>Ning, Walid;Cash Cards.  |                                               |

11. Transaction Id would get generated. Note transaction Id for future reference.

| IIMI                       | Company                               | Secretaries of    | India                                                                                            |                                     |                                | 011-66204                        |
|----------------------------|---------------------------------------|-------------------|--------------------------------------------------------------------------------------------------|-------------------------------------|--------------------------------|----------------------------------|
| HONE                       | TVDENT +                              | COMPLAINT +       | REGISTRATION OF COMPAN                                                                           | <b>* •</b> •                        | OUR FELLOR REDISTRATION +      | PRINTRECEIPT                     |
| Your Requir                | st id is, 500131                      | 70                | Note this                                                                                        | Tran                                | saction Id & Reg               | uest                             |
| Your Transa                | ntion id is 5000                      | 103               | ld                                                                                               |                                     |                                |                                  |
| Please prin<br>ICBI has ec | t your challon an<br>nesponaibility f | Payment Type:- 1  | Concession Bank branch for making<br>as to any technical non-technical<br>Executive Registration | payment.<br>socies whats            | over.                          |                                  |
|                            |                                       | Name:- 1          | OM                                                                                               |                                     |                                |                                  |
|                            |                                       | Email Address:    |                                                                                                  |                                     |                                |                                  |
|                            |                                       | Amount-           | 12500.00                                                                                         |                                     |                                |                                  |
|                            | -                                     | Payment Mode:-    | Bildesk                                                                                          |                                     |                                |                                  |
| Proceed                    |                                       | Click             | on "Proceed"                                                                                     | butto                               | n                              |                                  |
| 100704131                  | BULLETING                             | NEGULATORY UPDATE | в (конссант (неця реак                                                                           | TV & IVADIO                         | SPOTS ON CE   TERMS & CONDITIO | IS   PRIVACY POLICY   CONTRCT US |
|                            |                                       |                   | Best viewed on scree                                                                             | resolution 1                        | 224x788 pixels                 |                                  |
|                            |                                       | 104               | to be band, vieweed in 1918. Marrie 1                                                            | and shared in the local division of | Compare 20.0. Carlan 5.0.1     |                                  |

On Successful Payment, You will be registered in Professional Programme and same will be intimated through email/sms on registered email id/mobile number. Thereafter your documents would be verified by the Institute. After verification, your application shall be approved by the Institute in case you fulfil the eligibility criteria.